## **GUIDE RAPIDE N-COM EASYSET**

Installation du programme sur l'ordinateur (système d'exploitation iOS) et opérations principales

| INSTALLATION DE « N-COM EASYSET »          | .2 |
|--------------------------------------------|----|
| MISE À JOUR DU MICROLOGICIEL N-COM         | .3 |
| CHANGER LA LANGUE DES INSTRUCTIONS VOCALES | .7 |

## **INSTALLATION DE « N-COM EASYSET »**

« N-Com Easyset » permet de configurer votre système N-Com en réglant à votre guise certains paramètres audio, en mémorisant vos stations de radio préférées, en mettant à jour le micrologiciel, etc..

Pour installer le programme, procéder comme suit :

• Télécharger la version de « N-Com Easyset » qui correspond à votre système d'exploitation sur le site <u>www.n-com.it</u> et ensuite procéder à l'installation en cliquant sur le fichier avec l'extension .pkg.

|                              | 😺 Installer N-Com Easyset                                                             |   |
|------------------------------|---------------------------------------------------------------------------------------|---|
|                              | Programme d'installation du logiciel N-Com Easyset                                    |   |
| Introduction     Destination | Vous serez guidé tout au long des étapes nécessaires à<br>l'installation du logiciel. |   |
| Type d'installation          |                                                                                       |   |
| Installation                 |                                                                                       |   |
| Résumé                       |                                                                                       |   |
|                              | Revenir Continue                                                                      | r |

Img. 1

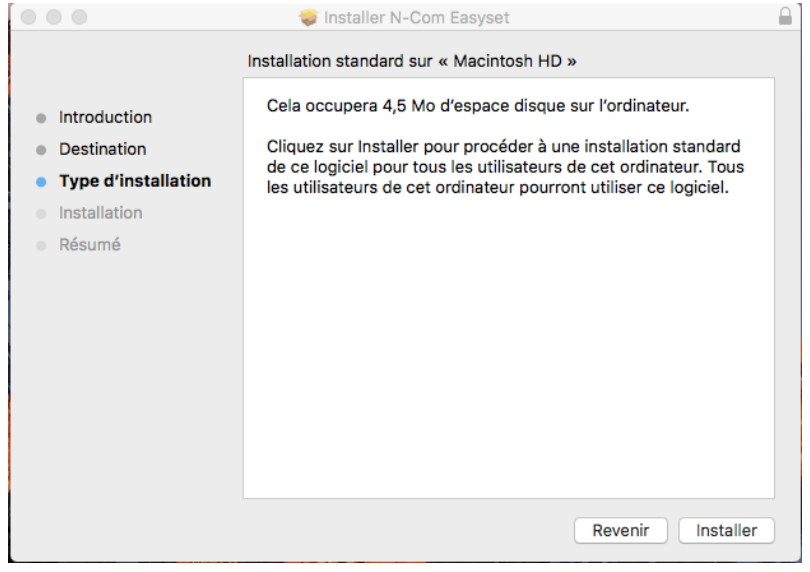

Img. 2

| 8 🖶 🖂                                                                                                    | 💝 installer N-Com Easyset                                                                                                    |  |
|----------------------------------------------------------------------------------------------------|----------------------------------------------------------------------------------------------------|--|
| <ul> <li>Introduction</li> <li>Destination</li> <li>Type d'installation</li> <li>Installation</li> <li>Résumé</li> </ul> | L'installation a été réalisée avec succès.<br><b>L'installation a réussi.</b><br>Le logiciel a été installé.<br>Revenir Fermer |  |
|                                                                                                    |                                                                                                    |  |

Img. 3

• Le programme N-Com Easyset est maintenant installé sur l'ordinateur.

## MISE À JOUR DU MICROLOGICIEL N-COM

« N-Com Easyset » permet de mettre à jour le micrologiciel du système N-Com ou de modifier la langue des messages vocaux.

Procéder comme suit :

- 1) Éteindre le système N-Com installé sur le casque
- 2) Démarrer le programme N-Com Easyset : la fenêtre *BIENVENUE* apparaît.

**Remarque** : à ce stade , le système N-Com n'est pas encore reconnu, et ce même s'il est connecté à l'ordinateur via un câble USB.

3) Cliquer sur « SUIVANT ».

|                    | N-Com Easyset                       |   |
|--------------------|-------------------------------------|---|
|                    |                                     | X |
|                    | AUCUN appareil<br>détecté           | × |
| BIENVENUE          |                                     |   |
| DÉTECTION APPAREIL |                                     |   |
| MAJ MICROLOGICIEL  | EASYSET                             |   |
|                    |                                     |   |
| RESTAURATION       | < RETOUR SUIVANT                    | > |
|                    | Appuyez sur SUIVANT pour continuer. |   |
| PARAM. PÉRIPH.     |                                     |   |

Img. 4

4) Dans la fenêtre DÉTECTION APPAREIL, brancher le système N-Com à l'ordinateur (si cela n'a pas déjà été fait auparavant) puis cliquer sur « SUIVANT ».

|                    | N-Com Easyset                                                   |        |   |
|--------------------|-----------------------------------------------------------------|--------|---|
|                    |                                                                 |        | X |
|                    | AUCUN app                                                       | areil  |   |
|                    | dét                                                             | ecté   |   |
| BIENVENUE          | 1. Connectez votre produit au Mac au moyen du câble USB fourni. |        | 1 |
|                    |                                                                 |        |   |
| DÉTECTION APPAREIL | 2. Appuyez sur le bouton [SUIVANT >].                           |        |   |
|                    |                                                                 |        |   |
| MAJ MICROLOGICIEL  |                                                                 |        |   |
|                    |                                                                 |        |   |
| RESTAURATION       | < RETOUR S                                                      | UIVANT | > |
|                    | Prêt pour DÉTECTION APPAREIL                                    |        |   |
| PARAM. PÉRIPH.     |                                                                 |        |   |
|                    |                                                                 |        |   |

Img. 5

5) Le logo du système N-Com connecté apparaît dans la fenêtre de *MAJ MICROLOGICIEL* en haut à droite.

|                    | N-Cor                                                          | n Easyset                                                                      |                     |             |
|--------------------|----------------------------------------------------------------|--------------------------------------------------------------------------------|---------------------|-------------|
|                    | Un nouveau micr<br>disponible.<br>Voulez-vous le té<br>Version | ologiciel est à présent<br>ślécharger à partir du serveur et<br>actuelle: v1.0 | 901R TEST<br>v1.0   | <b>B901</b> |
| BIENVENUE          | Nouvelle<br>Instru                                             | version: v1.1<br>ctions vocales Français<br>NON OUI                            | Explo               | rer         |
| DÉTECTION APPAREIL | Dernière version: v1.1                                         | Instructions vocal                                                             | Français<br>Télécha | ¢<br>Irger  |
| MAJ MICROLOGICIEL  |                                                                |                                                                                | RESTAURATION        | N >         |
| RESTAURATION       | < RETOUR Périph. détecté avec succè                            | MISE À JOUR<br>s Prêt pour MAJ MICROLOGICIEI                                   | SUIVAN              | r >         |
| PARAM. PÉRIPH.     |                                                                |                                                                                |                     |             |

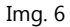

Attention : si le système N-Com n'est pas reconnu, veuillez procéder comme suit :

- Suivre à la lettre les instructions de connexion dans la fenêtre, DÉTECTION APPAREIL.
- Si la détection n'a pas lieu, fermer puis redémarrer « N-Com Easyset » et réessayer.
- Si la détection n'a toujours pas lieu, veuillez contacter le service clients info@n-com.it pour une assistance technique. Indiquer le code du JOURNAL DE DIAGNOSTIQUE : cliquer sur AIDE dans la barre de menu du programme N-Com Easyset et selectionner « JOURNAL DE DIAGNOSTIQUE ».

| Sei               | arch                                                                |                                 |               |               |        |
|-------------------|---------------------------------------------------------------------|---------------------------------|---------------|---------------|--------|
| Aid               | e en ligne                                                          | 発/                              |               |               |        |
| Lar<br>Jou<br>Aff | gue du gestionnaire<br>Irnal de Diagnostic<br>cher Raccourcis clav. | <b> </b>                        | N-Com Easyset |               |        |
|                   |                                                                     |                                 |               | 8901R<br>v1.0 | 8,90   |
|                   | BIENVENUE                                                           | Micrologiciel à r               | nettre à jour | - Evolor      |        |
|                   | DÉTECTION APPAREIL                                                  | Connexion au serveur impossible |               | Télécha       | rger   |
|                   | MAJ MICROLOGICIEL                                                   |                                 |               |               |        |
|                   | RESTAURATION                                                        | < RETOUR                        | MISE À JOUR   | RESTAURATION  | i<br>T |
|                   |                                                                     | Sur la détect. de               | appareil      |               |        |
|                   | PARAM, PÉRIPH,                                                      |                                 |               |               |        |

6) Si une mise à jour du micrologiciel est disponible, l'indication s'affiche dans une info-bulle. Sélectionner la langue des instructions vocales puis appuyer sur « **OUI** » pour confirmer.

|                    | N-Com E                                                  | asyset                                                  |                   |
|--------------------|----------------------------------------------------------|---------------------------------------------------------|-------------------|
|                    | Un nouveau microlo<br>disponible.<br>Voulez-vous le télé | ogiciel est à présent<br>charger à partir du serveur et | 001R TEST<br>v1.0 |
| BIENVENUE          | Nouvelle ve<br>Instructi                                 | NON OUI                                                 | Explorer          |
| DÉTECTION APPAREIL | Dernière version: v1.1                                   | Instructions vocales                                    | Français 🗘        |
| MAJ MICROLOGICIEL  |                                                          |                                                         |                   |
|                    |                                                          | RI                                                      | STAURATION >      |
| RESTAURATION       | < RETOUR                                                 | MISE À JOUR                                             | SUIVANT >         |
|                    | Périph. détecté avec succès                              | Prêt pour MAJ MICROLOGICIEL                             |                   |
| PARAM. PÉRIPH.     |                                                          |                                                         |                   |
|                    |                                                          |                                                         |                   |

Img. 8

- 7) La procédure de mise à jour du micrologiciel commence. IMPORTANT : Ne pas débrancher le système N-Com de l'ordinateur lorsque le micrologiciel est en phase de mise à jour. Ne pas fermer le programme N-Com Easyset pendant la mise à jour du micrologiciel.
- 8) Lorsque la procédure est terminée, la version mise à jour du micrologiciel s'affiche dans le coin supérieur droit, à côté du logo du produit.

|                    | N-Com                        | Easyset              |             |
|--------------------|------------------------------|----------------------|-------------|
|                    |                              |                      | X           |
|                    |                              | B90 <sup>-</sup>     | v1.1        |
| BIENVENUE          | Micrologiciel à mettre à jou | ır                   |             |
|                    |                              |                      | Explorer    |
|                    | Dernière version: v1.1       | Instructions vocales | Français 🗘  |
| DÉTECTION APPAREIL |                              |                      | Télécharger |
| MAJ MICROLOGICIEL  |                              |                      |             |
|                    |                              | RES                  | TAURATION > |
| RESTAURATION       | < RETOUR                     | MISE À JOUR          | SUIVANT >   |
|                    | MAJ du micrologiciel réussie | 9                    |             |
| PARAM. PÉRIPH.     |                              |                      |             |

Img. 9

Pour mettre fin à l'utilisation de N-Com Easyset, fermer l'application, débrancher tout d'abord le connecteur USB de l'ordinateur puis le connecteur branché au casque.

Si la mise à jour du micrologiciel échoue, vérifier le message d'erreur affiché :

| MESSAGE D'ERREUR   | CAUSE                      | SOLUTION                                            |
|--------------------|----------------------------|-----------------------------------------------------|
| Micrologiciel      | Le format du micrologiciel | Sélectionner le micrologiciel correspondant à votre |
| corrompu           | sélectionné est incorrect. | système.                                            |
| Micrologiciel pas  | Le micrologiciel           | Célectionner le micrologicial correspondent à votre |
| prévu pour [nom du | sélectionné ne correspond  |                                                     |
| système]           | pas au système connecté    | systeme.                                            |

Il est également recommandé de :

- vérifier que le système N-Com est allumé
- vérifier que le système N-Com est correctement connecté à l'ordinateur via le câble USB fourni
- vérifier que le micrologiciel sélectionné correspond bien au système N-Com connecté

Si le problème persiste, veuillez contacter le service clients info@n-com.it pour une assistance technique. Indiquer le code du JOURNAL DE DIAGNOSTIQUE : cliquer sur AIDE dans la barre de menu du programme N-Com Easyset et selectionner « JOURNAL DE DIAGNOSTIQUE ».

| K N-Com Easyset | Aide                      |                                 |               |               |
|-----------------|---------------------------|---------------------------------|---------------|---------------|
|                 | Search                    |                                 |               |               |
|                 | Aide en ligne             | ¥/                              |               |               |
|                 | Langue du gestionnaire    | 企業L                             | N-Com Easyset |               |
|                 | Afficher Raccourcis clav. | жL<br>ЖK                        |               | <b></b>       |
|                 |                           |                                 |               | 8901R<br>v1.0 |
|                 | BIENVENUE                 | Micrologiciel à n               | nettre à jour |               |
|                 |                           |                                 |               | Explorer      |
|                 | DÉTECTION APPAREIL        | Connexion au serveur impossible |               | Terecharger   |
|                 | MAJ MICROLOGICIEL         |                                 |               |               |
|                 |                           |                                 |               | RESTAURATION  |
|                 | RESTAURATION              | < RETOUR                        | MISE À JOUR   | SUIVANT       |
|                 |                           | Sur la détect. de l             | appareil      |               |
|                 | PARAM. PÉRIPH.            |                                 |               |               |

Img. 10

## **CHANGER LA LANGUE DES INSTRUCTIONS VOCALES**

N-Com Easyset permet de changer la langue des instructions vocales (Voice Prompt) même si votre micrologiciel est déjà mis à jour avec la dernière version disponible sur le serveur.

Procéder comme suit :

- 1. Suivre la procédure décrite ci-dessus dans les étapes 1 à 4.
- 2. Dans la fenêtre MAJ MICROLOGICIEL :
  - Sélectionner la langue des instructions vocales dans le menu déroulant
  - Cliquer sur le bouton « TÉLÉCHARGER » et sélectionner le dossier où le fichier « .img » devra être enregistré dans l'ordinateur.

|                    | N-Cor                        | m Easyset            |              |
|--------------------|------------------------------|----------------------|--------------|
|                    | ION SYSTEM                   |                      | X            |
|                    |                              | B90                  | IR TEST 8901 |
|                    |                              |                      | v1.0         |
| BIENVENUE          | Micrologiciel à mettre à jo  | bur                  |              |
|                    |                              |                      | Explorer     |
|                    | Dernière version: v1.1       | Instructions vocales | Français 🗘   |
| DÉTECTION APPAREIL |                              |                      | Télécharger  |
| MAJ MICROLOGICIEL  |                              |                      |              |
|                    |                              | RES                  | TAURATION >  |
| RESTAURATION       | < RETOUR                     | MISE À JOUR          | SUIVANT >    |
|                    | Sur la détect. de l'appareil |                      |              |
| PARAM. PÉRIPH.     |                              |                      |              |

Img. 11

|                    | Save As: B901_R-v1.1-fr.img<br>Tags:<br>Where: Documents | ▼                    | DIR TEST<br>v1.0          |
|--------------------|----------------------------------------------------------|----------------------|---------------------------|
| BIENVENUE          |                                                          | Cancel Save          | Explorer                  |
| DÉTECTION APPAREIL | Dernière version: v1.1                                   | Instructions vocales | Français (<br>Télécharger |
| MAJ MICROLOGICIEL  |                                                          |                      |                           |
|                    |                                                          | RE                   | STAURATION >              |
| RESTAURATION       | < RETOUR                                                 | MISE À JOUR          | SUIVANT >                 |
|                    | Appuyez sur le bouton [MIS                               | E À JOUR]            |                           |
| PARAM. PÉRIPH.     |                                                          |                      |                           |

Img. 12

• Le fichier « .img » téléchargé est désormais visible dans la case « Micrologiciel à mettre à jour ».

|                    | N-Cor                       | n Easyset           |                        |          |
|--------------------|-----------------------------|---------------------|------------------------|----------|
|                    |                             |                     |                        | X        |
|                    |                             |                     | 8901R<br>v1.0          | 901      |
| BIENVENUE          | Micrologiciel à mettre à jo | ur                  |                        |          |
|                    | /Users/ncom/Documents       | Explorer            | Explorer               |          |
| DÉTECTION APPAREIL | Dernière version: v1.1      | Instructions vocale | Français<br>Télécharge | \$<br>9r |
| MAJ MICROLOGICIEL  |                             |                     |                        |          |
|                    |                             | R                   | ESTAURATION            | >        |
| RESTAURATION       | < RETOUR                    | MISE À JOUR         | SUIVANT                | >        |
|                    | Appuyez sur le bouton [MIS  | SE À JOUR]          |                        |          |
| PARAM. PÉRIPH.     |                             |                     |                        |          |

Img. 13

- Cliquer sur le bouton « MISE À JOUR ». La procédure de mise à jour du micrologiciel commence.
- 3. Lorsque la procédure est terminée, la version mise à jour du micrologiciel s'affiche dans le coin supérieur droit, à côté du logo du produit.

| N-Com Easyset      |                             |             |                      |           |            |  |  |
|--------------------|-----------------------------|-------------|----------------------|-----------|------------|--|--|
|                    | ION SYSTEM                  |             |                      |           | X          |  |  |
|                    |                             |             | B90                  | v1.1      | <u>201</u> |  |  |
| BIENVENUE          | Micrologiciel à mettre à jo | ır          |                      |           |            |  |  |
|                    |                             |             |                      | Explorer. |            |  |  |
|                    | Dernière version: v1.1      | Instruct    | Instructions vocales |           | \$         |  |  |
| DÉTECTION APPAREIL |                             |             |                      |           | er         |  |  |
| MAJ MICROLOGICIEL  |                             |             |                      |           |            |  |  |
|                    |                             |             | RES                  | TAURATION | >          |  |  |
| RESTAURATION       | < RETOUR                    | MISE À JOUR |                      | SUIVANT   | >          |  |  |
|                    | MAJ du micrologiciel réussi | 9           |                      |           |            |  |  |
| PARAM. PÉRIPH.     |                             |             |                      |           |            |  |  |

Img. 14

Pour arrêter d'utiliser N-Com Easyset, fermer l'application, débrancher tout d'abord le connecteur USB de l'ordinateur puis le connecteur branché au casque.